## HP Photosmart B010 series

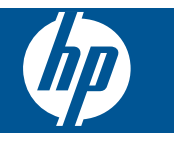

## Sisältö

| 1       | HP Photosmart B010 series -laitteen ohje                                                                                                    | 3                                      |
|---------|----------------------------------------------------------------------------------------------------|----------------------------------------|
| 2       | HP Photosmart -ohjelmistoon tutustuminen<br>Tulostimen osat<br>Ohjauspaneelin toiminnot                                                           | 5<br>6                                 |
| 3       | Toimintaohjeet                                                                                                    | 7                                      |
| 4       | Tulostus<br>Tulostusvihjeitä                                                                                                    | .11                                    |
| 5       | Kopioiminen ja skannaaminen<br>Skannaus tietokoneeseen<br>Tekstin tai sekasisältöisten asiakirjojen kopioiminen<br>Kopiointi- ja skannausvihjeitä | .13<br>.14<br>.16                      |
| 6       | Värikasettien käyttö<br>Arvioitujen mustetasojen tarkastaminen                                                                                    | .17<br>.17<br>.18<br>.20<br>.20<br>.21 |
| 8       | HP-tuki<br>Tarvitsetko apua<br>HP:n puhelintuki<br>Lisätakuuvaihtoehdot                                                                           | .25<br>.25<br>.26                      |
| 9<br>Ha | Tekniset tiedot<br>Ilmoitus<br>Tekniset tiedot<br>Ympäristönsuojeluohjelma<br>Tietoja säännöksistä<br>kemisto                                     | .27<br>.27<br>.28<br>.32<br>.37        |

# 1 HP Photosmart B010 series -laitteen ohje

Lisätietoja HP Photosmart -laitteesta:

- HP Photosmart -ohjelmistoon tutustuminen, sivu 5
- Toimintaohjeet, sivu 7
- Tulostus, sivu 9
- Kopioiminen ja skannaaminen, sivu 13
- Värikasettien käyttö, sivu 17
- Tekniset tiedot, sivu 27
- HP:n puhelintuki, sivu 25

# 2 HP Photosmart -ohjelmistoon tutustuminen

- <u>Tulostimen osat</u>
- Ohjauspaneelin toiminnot

## **Tulostimen osat**

• HP Photosmart edestä ja takaa

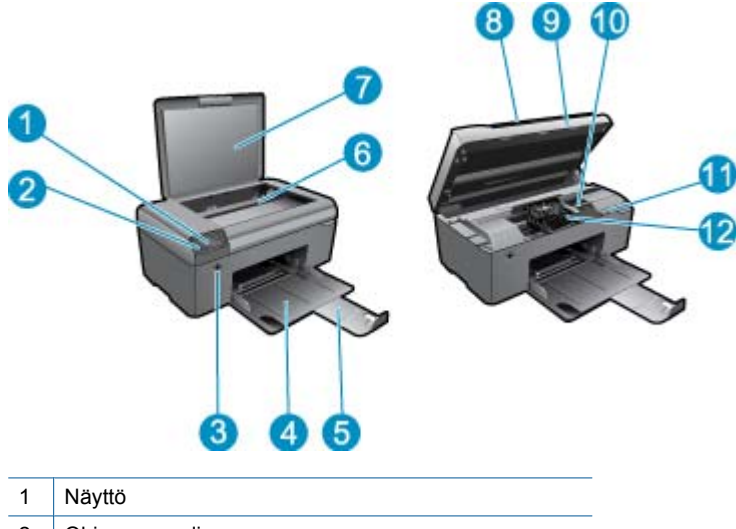

|    | 5                                                      |
|----|--------------------------------------------------------|
| 2  | Ohjauspaneeli                                          |
| 3  | Virtapainike                                           |
| 4  | Paperilokero                                           |
| 5  | Paperilokeron jatke (kutsutaan myös lokeron jatkeeksi) |
| 6  | Lasi                                                   |
| 7  | Kannen alusta                                          |
| 8  | Kansi                                                  |
| 9  | Mustekasetin kansi                                     |
| 10 | Värikasetin kiinnityskohta                             |
| 11 | Mallinumeron sijainti                                  |
| 12 | Tulostuspääyksikkö                                     |
|    |                                                        |

HP Photosmart takaa

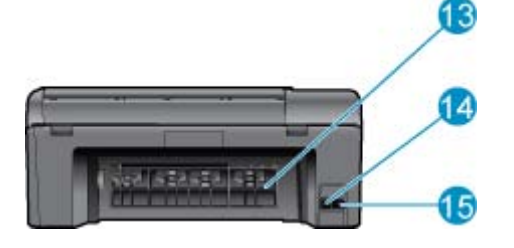

| 13 Taka | luukku |
|---------|--------|
|---------|--------|

- 14 Takaosan USB-portti
- 15 Virtaliitäntä (tarkoitettu käytettäväksi vain HP:n toimittaman verkkosovittimen kanssa)

## **Ohjauspaneelin toiminnot**

#### Ohjauspaneelin toiminnot

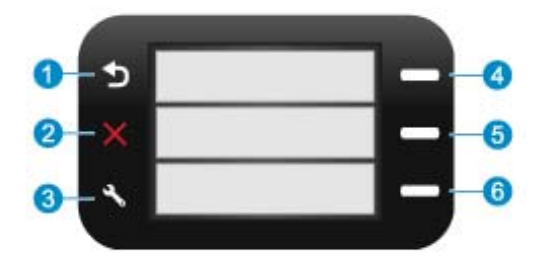

- 1 Edellinen: palaa edelliseen näyttöön.
- 2 Peruuta: Pysäyttää nykyisen toiminnon, palauttaa oletusasetukset.
- 3 Setup (Asetukset): Avaa Setup (Asetukset)-valikon, jonka avulla voit tulostaa tilaraportin sekä määrittää kielen ja alueen.
- 4 **Quick Forms (Pikalomakkeet)**: Avaa aloitusnäytöstä valikon **Quick Forms (Pikalomakkeet)**. Kun käytössä on muu kuin päänäyttö, valitsee kyseiseen näyttöön liittyviä vaihtoehtoja.
- 5 **Skannaus**: Käynnistää tulostimeen kytketyn tietokoneen aloitusnäytöstä HP-skannausohjelman. Kun käytössä on muu kuin päänäyttö, valitsee kyseiseen näyttöön liittyviä vaihtoehtoja.
- 6 **Kopioi**: Avaa aloitusnäytöstä valikon **Kopioi**. Kun käytössä on muu kuin päänäyttö, valitsee kyseiseen näyttöön liittyviä vaihtoehtoja.

## 3 Toimintaohjeet

Tässä osassa on linkkejä tavallisten toimintojen ohjeisiin, kuten valokuvien tulostamiseen, skannaamiseen, kopioiden luomiseen ja faksaamiseen.

- Skannaus tietokoneeseen, sivu 13
- Tekstin tai sekasisältöisten asiakirjojen kopioiminen, sivu 14
- Poista paperitukos takaluukun kautta, sivu 26
- Mustekasettien vaihtaminen, sivu 18
- Lisää tulostusmateriaali, sivu 23
- Tarvitsetko apua, sivu 25

## 4 **Tulostus**

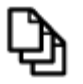

Asiakirjojen tulostaminen, sivu 9

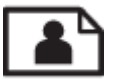

Valokuvien tulostaminen, sivu 10

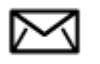

Kirjekuorien tulostaminen, sivu 11

#### Liittyvät aiheet

 Lisää tulostusmateriaali, sivu 23 Tulostusvihjeitä, sivu 11

## Asiakirjojen tulostaminen

Ohjelmisto käsittelee automaattisesti useimmat tulostusasetukset. Asetuksia tarvitsee muuttaa manuaalisesti vain silloin, kun muutetaan tulostuslaatua, tulostetaan erikoisille paperi- tai kalvotyypeille tai käytetään erityistoimintoja.

#### Tulostaminen sovellusohjelmasta

- 1. Varmista, että paperilokerossa on paperia.
- 2. Valitse sovellusohjelman Tiedosto-valikosta Tulosta.
- 3. Varmista, että laite on valittu tulostimeksi.
- Jos haluat muuttaa asetuksia, napsauta painiketta, joka avaa Ominaisuudet-valintaikkunan. Painikkeen nimi voi olla eri sovelluksissa erilainen, esimerkiksi Ominaisuudet, Asetukset, Tulostinasetukset, Tulostin tai Määritykset.

Huomautus Kun tulostat valokuvan, valitse oikeat paperityypin ja valokuvan parantamisen asetukset.

- Määritä tulostustyön asetukset Lisäasetukset-, Tulostuksen pikavalinnat-, Ominaisuudet- ja Värivälilehdissä.
  - Vihje Voit määrittää oikeat tulostustyön asetukset valitsemalla haluamasi vaihtoehdon Tulostuksen pikavalinnat -välilehden ennalta määritetyistä tulostustöistä. Napsauta tulostustehtävän tyyppiä Tulostuksen pikavalinnat -luettelosta. Valitun tulostustyön tyypin oletusasetukset määritetään, ja niiden yhteenveto näkyy Tulostuksen pikavalinnat -välilehdessä. Tarvittaessa voit säätää asetuksia ja tallentaa mukautetut asetukset uudeksi tulostuksen pikavalinnaksi. Tallenna mukautettu tulostuksen pikavalinta valitsemalla pikavalinta ja valitsemalla Tallenna nimellä. Voit poistaa mukautetun tulostuksen pikavalinnan valitsemalla sen ja valitsemalla sitten Poista.
- 6. Sulje Ominaisuudet-valintaikkuna valitsemalla OK.
- 7. Aloita tulostus valitsemalla Tulosta tai OK.

#### Liittyvät aiheet

 Lisää tulostusmateriaali, sivu 23 Tulostusvihjeitä, sivu 11

### Valokuvien tulostaminen

• Tietokoneelle tallennettujen valokuvien tulostaminen, sivu 10

### Tietokoneelle tallennettujen valokuvien tulostaminen

#### Valokuvan tulostaminen valokuvapaperille

- 1. Tyhjennä paperilokero.
- 2. Aseta valokuvapaperi tulostuspuoli alaspäin paperilokeron oikealle puolelle.

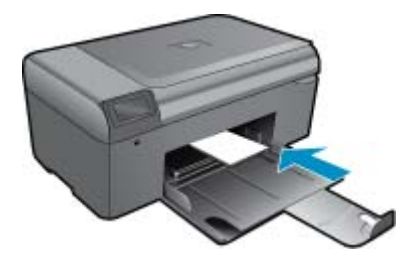

- 3. Siirrä paperipinon leveysohjaimia sisäänpäin, kunnes ne ovat paperipinon reunoja vasten.
- 4. Valitse sovellusohjelman Tiedosto-valikosta Tulosta.
- 5. Varmista, että laite on valittu tulostimeksi.
- Napsauta painiketta, joka avaa Ominaisuudet-valintaikkunan.
   Painikkeen nimi voi olla eri sovelluksissa erilainen, esimerkiksi Ominaisuudet, Asetukset, Tulostinasetukset, Tulostin tai Määritykset.
- 7. Napsauta Ominaisuudet-välilehteä.
- 8. Valitse **Perusasetukset**-kentän avattavasta **Paperityyppi**-luettelosta **Lisää**. Valitse sitten sopiva valokuvapaperityyppi.
- Valitse Koon muuttamisen asetukset -alueen avattavasta Koko-luettelosta Lisää. Valitse sitten haluamasi paperikoko.

Jos paperikoko ja -tyyppi eivät ole yhteensopivat, ohjelmisto näyttää virheilmoituksen ja voit valita eri tyypin tai koon.

- (Valinnainen) Valitse Reunaton tulostus -valintaruutu, jos se ei ole jo valittuna. Jos reunattoman paperin koko ja paperityyppi eivät vastaa toisiaan, laitteen ohjelmisto näyttää ilmoituksen ja pyytää käyttäjää valitsemaan jonkin muun tyypin tai koon.
- 11. Valitse Perusasetukset-kentän avattavasta Tulostuslaatu-luettelosta hyvä tulostuslaatu, kuten Paras.
  - Huomautus Saat parhaan mahdollisen tarkkuuden, kun käytät Suurin mahdollinen dpi -asetusta tuettuja valokuvapaperityyppejä käyttäessäsi. Jos Suurin mahdollinen dpi -asetus ei ole mukana avattavassa Tulostuslaatu-luettelossa, voit ottaa sen käyttöön Lisäasetukset-välilehdessä.
- 12. Valitse HP Real Life -tekniikat -kentästä Kuvankorjaus-luettelo ja valitse siitä seuraavat asetukset:
  - Ei käytössä: ei käytä kuvan käsittelyyn HP Real Life -tekniikoita.
  - Perusasetus: parantaa pienitarkkuuksisten kuvien laatua ja säätää kuvan terävyyttä hillitysti.
- 13. Palaa Ominaisuudet-valintaikkunaan valitsemalla OK.
- 14. Valitse OK ja valitse sitten Tulosta-valintaikkunasta Tulosta tai OK.
- Bild jätä paperilokeroon ylimääräisiä valokuvapapereita. Paperi voi alkaa käpristyä, mikä voi heikentää tulostuslaatua. Parhaan tuloksen saat, kun et anna tulostettujen valokuvien pinoutua paperilokeroon.

#### Liittyvät aiheet

 Lisää tulostusmateriaali, sivu 23 Tulostusvihjeitä, sivu 11

### Kirjekuorien tulostaminen

HP Photosmart -laitteella voit tulostaa yksittäisille kirjekuorille, kirjekuoriryhmille tai tarra-arkeille, jotka on valmistettu mustesuihkutulostimia varten.

#### Osoiteryhmän tulostaminen tarroille tai kirjekuorille

- 1. Tulosta ensin testisivu tyhjälle arkille.
- 2. Aseta testisivu tarra-arkin tai kirjekuoren päälle ja nosta molemmat sivut valoa vasten. Tarkasta tekstien sijoittuminen materiaalille. Tee tarvittavat muutokset.
- 3. Lisää tarra-arkit tai kirjekuoret paperilokeroon.
  - △ Varoitus Älä käytä kirjekuoria, joissa on hakasia tai ikkunoita. Ne voivat juuttua teloihin ja aiheuttaa paperitukoksia.
- 4. Siirrä paperinleveysohjainta sisäänpäin tarra- tai kirjekuorinippua vasten, kunnes ohjain pysähtyy.
- 5. Jos tulostat kirjekuorille, toimi seuraavasti:
  - a. Avaa tulostusasetukset ja napsauta Ominaisuudet-välilehteä.
  - b. Valitse Koon muuttamisen asetukset -kentän Koko-luettelosta sopiva kirjekuoren koko.
- 6. Valitse OK ja valitse sitten Tulosta-valintaikkunasta Tulosta tai OK.

#### Liittyvät aiheet

 Lisää tulostusmateriaali, sivu 23 Tulostusvihjeitä, sivu 11

### Tulostusvihjeitä

Seuraavien vihjeiden avulla tulosteesi onnistuvat.

#### Tulostusvihjeitä

- Käytä aitoja HP:n kasetteja. Aidot HP:n kasetit on suunniteltu ja testattu yhdessä HP:n tulostimien kanssa, ja niiden avulla pystyt tuottamaan laadukkaita tuloksia kerrasta toiseen.
- Tarkista, että kaseteissa on riittävästi mustetta. Voit tarkistaa mustetasot skannausohjelmiston Tulostimen työkalut -toiminnon avulla.
- Lataa paperipino, älä vain yhtä sivua. Käytä puhdasta ja sileää paperia ja samankokoisia arkkeja. Varmista, että lokerossa on vain yhdentyyppistä paperia kerrallaan.
- Siirrä syöttölokeron paperinleveysohjain tiiviisti paperipinon reunoja vasten. Varmista, että paperinleveysohjain ei taivuta syöttölokerossa olevia papereita.
- Aseta tulostuslaadun ja paperikoon asetukset syöttölokerossa olevan paperin tyypin ja koon mukaan.
- Tarkista reunukset tulostuksen esikatselutoiminnolla. Varmista, että asiakirjan reunukset eivät ulotu tulostimen tulostusalueen ulkopuolelle.

## 5 Kopioiminen ja skannaaminen

- <u>Skannaus tietokoneeseen</u>
- <u>Tekstin tai sekasisältöisten asiakirjojen kopioiminen</u>
- Kopiointi- ja skannausvihjeitä

## Skannaus tietokoneeseen

Huomautus Skannausta varten tulostin on kytkettävä tietokoneeseen, johon on asennettu skannausohjelmisto. Jos poistat käytöstä HP Digital Imaging -ohjelmiston, tulostimen näytössä oleva Scan (Skannaus) -painike ei avaa HP:n skannausohjelmistoa. Voit sen sijaan käynnistää skannausohjelmiston käyttämällä vaihtoehtoa HP:n ratkaisukeskus.

### Skannaaminen tietokoneeseen

- 1. Aseta alkuperäiskappale paikalleen.
  - a. Nosta laitteen kantta.

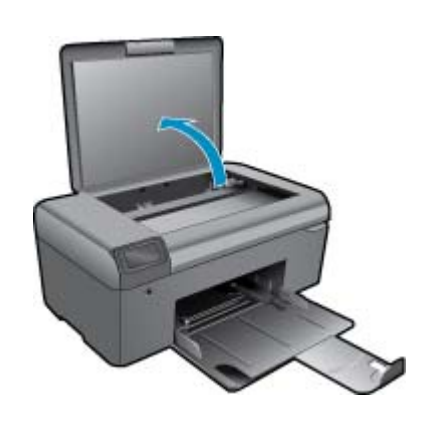

b. Aseta alkuperäiskappale tulostettava puoli alaspäin laitteen lasin oikeaan etukulmaan.

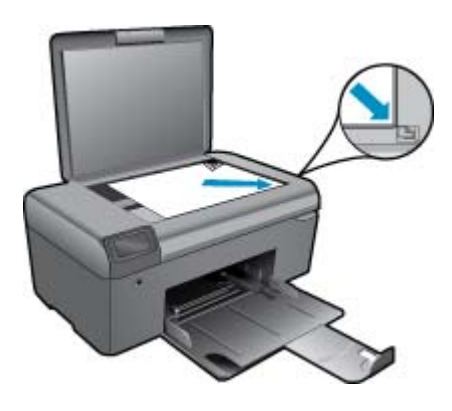

- c. Sulje kansi.
- Käynnistä skannaus.

Huomautus Ennen skannauksen aloittamista varmista, että tulostin on kytketty tietokoneeseen USBkaapelilla.

- a. Paina aloitusnäytön kohdan Skannaus vieressä olevaa painiketta.
- **b**. Kun tietokoneessa on näkyvissä HP-skannauksen esikatseluikkuna, voit säätää valittua kuvaa tarvittaessa. Valitse sitten **Finish (Valmis)**.

#### Liittyvät aiheet

• Kopiointi- ja skannausvihjeitä, sivu 16

## Tekstin tai sekasisältöisten asiakirjojen kopioiminen

#### Tekstin tai sekasisältöisten asiakirjojen kopioiminen

**1.** Tee jokin seuraavista:

#### Mustavalkoisen kopion tekeminen

a. Lisää paperia.

Lisää täysikokoista paperia paperilokeroon.

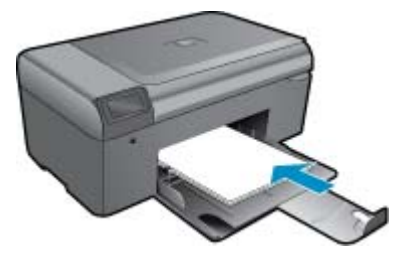

 Aseta alkuperäiskappale paikalleen. Nosta laitteen kantta.

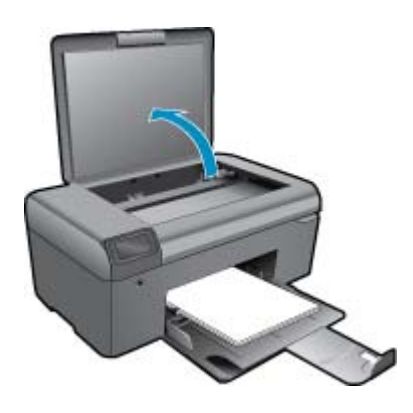

🔆 Vihje Jos haluat ottaa kopioita paksuista alkuperäiskappaleista, kuten kirjoista, voit irrottaa kannen.

Aseta alkuperäiskappale tulostettava puoli alaspäin laitteen lasin oikeaan etukulmaan.

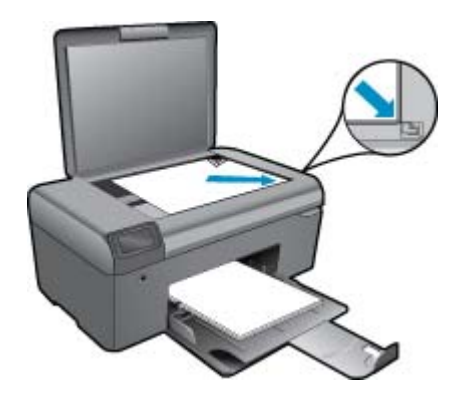

Sulje kansi.

c. Valitse Kopioi.

Paina aloitusnäytön kohdan Kopioi vieressä olevaa painiketta.

Paina MV-kopio -kohdan viereistä painiketta.

Lisää kopioiden määrää painamalla kohdan MV-kopio vieressä olevaa painiketta.

d. Aloita kopiointi.

Odota kaksi sekuntia. Laite aloittaa kopioinnin.

#### Värikopion tekeminen

a. Lisää paperia.

Lisää täysikokoista paperia paperilokeroon.

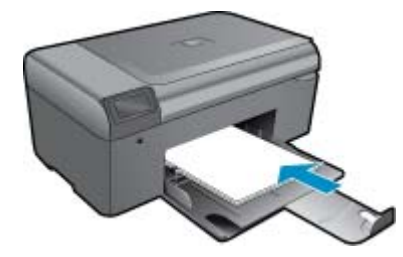

 b. Aseta alkuperäiskappale paikalleen. Nosta laitteen kantta.

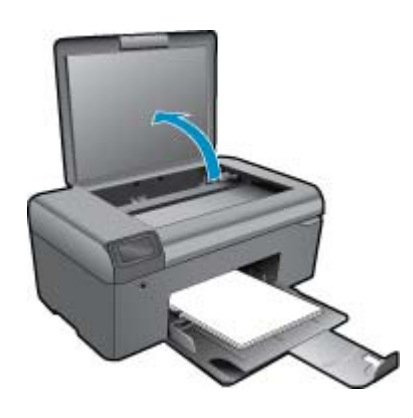

🔆 Vihje Jos haluat ottaa kopioita paksuista alkuperäiskappaleista, kuten kirjoista, voit irrottaa kannen.

Aseta alkuperäiskappale tulostettava puoli alaspäin laitteen lasin oikeaan etukulmaan.

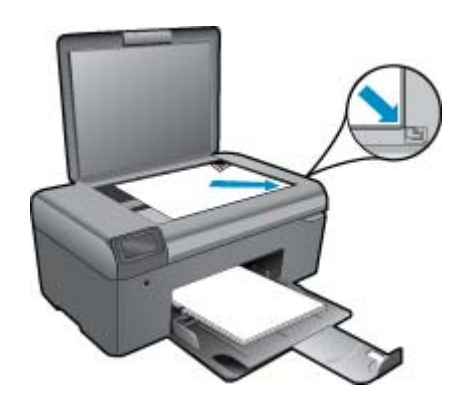

Sulje kansi.

- c. Valitse Kopioi.
  - Paina aloitusnäytön kohdan Kopioi vieressä olevaa painiketta.
  - Paina Värikopio -kohdan viereistä painiketta.
  - Lisää kopioiden määrää painamalla kohdan Värikopio vieressä olevaa painiketta.
- d. Aloita kopiointi.
  - Odota kaksi sekuntia. Laite aloittaa kopioinnin.
- 2. Näytä tämän aiheen animaatio.

#### Liittyvät aiheet

Kopiointi- ja skannausvihjeitä, sivu 16

### Kopiointi- ja skannausvihjeitä

Seuraavassa on vihjeitä, joiden avulla kopiointi ja skannaaminen onnistuvat:

- · Pidä lasi ja asiakirjakannen tausta puhtaina. Skanneri tulkitsee kaiken lasin pinnalla havaitun osaksi kuvaa.
- Pane alkuperäiskappale tulostettava puoli alaspäin laitteen lasin oikeaan etukulmaan.
- Poista kansi, kun kopioit tal skannaat kirjoja tai muita paksuja alkuperäiskappaleita.
- Jos haluat tehdä pienestä alkuperäiskappaleesta suuren tulosteen, skannaa alkuperäiskappale tietokoneeseen, suurenna skannaustulosta skannausohjelmassa ja tulosta suurennettu kuva.
- Jotta tekstiä ei jäisi pois skannatessa ja teksti näkyisi oikein, varmista skannausohjelmassa, että kirkkaus on asetettu sopivaksi.
- Jos skannattavan asiakirjan asettelu on monimutkainen, valitse skannausohjelmassa skannausasetukseksi kehystetty teksti. Tätä asetusta käytettäessä tekstin asettelu ja muotoilu säilyvät.
- Jos skannattava alueen rajaus tapahtuu virheellisesti, poista automaattinen rajaustoiminto käytöstä skannausohjelmassa ja rajaa skannattava alue manuaalisesti.
- Varmista ennen skannauksen aloittamista, että tulostin on kytketty tietokoneeseen, johon on asennettu skannausohjelmisto.
- HP-skannausohjelman lisäksi voit käynnistää skannauksen suoraan TWAIN-yhteensopivasta ohjelmasta tai Windows Image Acquisition (WIA) -kuvanhakuohjelmasta, kuten Microsoft Wordista. Lisätietoja skannauksen aloittamisesta näiden ohjelmien avulla on kyseisten ohjelmien käyttöoppaassa tai HP Photosmart -ohjelmiston ohjeessa.

Värikasettien käyttö

## 6 Värikasettien käyttö

- <u>Arvioitujen mustetasojen tarkastaminen</u>
- <u>Tulostuspäiden puhdistaminen automaattisesti</u>
- <u>Mustekasettien vaihtaminen</u>
- <u>Mustekasettien tilaaminen</u>
- Mustekasetin takuutiedot
- <u>Musteen käyttöä koskevia vihjeitä</u>

## Arvioitujen mustetasojen tarkastaminen

On helppo tarkastaa mustetaso ja päätellä, missä vaiheessa mustekasetti on uusittava. Mustetaso ilmaisee arvion mustekaseteissa jäljellä olevan musteen määrästä.

Huomautus 1 Jos olet asentanut laitteeseen uudelleentäytetyn tai -valmistetun tulostuskasetin tai jos tulostuskasettia on käytetty toisessa tuotteessa, mustemäärän ilmaisin ei ehkä toimi oikein tai se ei ole käytettävissä.

Huomautus 2 Mustetason varoitukset ja ilmaisimet antavat vain arvioita suunnittelua varten. Kun laite ilmoittaa musteen olevan vähissä, uusi tulostuskasetti kannattaa pitää saatavilla, jotta mahdolliset tulostusviiveet voidaan välttää. Tulostuskasettia ei tarvitse vaihtaa, ennen kuin tulostuslaatu heikkenee.

Huomautus 3 Tulostuskasettien mustetta käytetään tulostustoimenpiteessä monilla eri tavoilla. Näihin sisältyy alustaminen, joka valmistelee laitteen ja tulostuskasetit tulostamista varten, ja tulostuspään huoltaminen, joka pitää tulostussuuttimet avoimina ja varmistaa musteen esteettömän virtauksen. Lisäksi käytettyihin mustekasetteihin jää hieman mustetta. Lisätietoja on osoitteessa <u>www.hp.com/go/inkusage</u>.

#### Mustetasojen tarkastaminen HP Photosmart -ohjelmassa

- 1. Valitse HP:n ratkaisukeskus -ohjelmasta Asetukset Tulostusasetukset Tulostimen työkalut.
  - Huomautus Voit avata Tulostimen työkalut myös Tulostimen ominaisuudet -valintaikkunasta. Valitse Tulostimen ominaisuudet -valintaikkunan Ominaisuudet-välilehti ja valitse sitten Tulostinpalvelut.

Näkyviin tulee Tulostimen työkalut.

 Valitse Arvioitu musteen taso -välilehti. Näyttöön tulevat tulostuskasettien arvioidut mustetasot.

#### Liittyvät aiheet

 Mustekasettien tilaaminen, sivu 20 Musteen käyttöä koskevia vihjeitä, sivu 21

## Tulostuspäiden puhdistaminen automaattisesti

#### Tulostimen puhdistaminen HP Photosmart -ohjelmaa käyttämällä

- Brunnautus Jos tulostuslaatu on huono, tulostuspää on puhdistettava.
- 1. Lisää paperilokeroon tavallista käyttämätöntä A4-, Letter- tai Legal-kokoista paperia.
- 2. Valitse HP:n ratkaisukeskuksesta Asetukset.
- 3. Valitse Tulostusasetukset-kohdastaTulostimen työkalut.
  - Huomautus Voit avata Tulostimen työkalut myös Tulostimen ominaisuudet -valintaikkunasta. Valitse Tulostimen ominaisuudet -valintaikkunan Ominaisuudet-välilehti ja valitse sitten Tulostinpalvelut.

Näkyviin tulee Tulostimen työkalut.

- 4. Valitse Laitepalvelut-välilehti.
- 5. Valitse Puhdista tulostuspää.
- 6. Seuraa kehotteita, kunnes olet tyytyväinen tulostuslaatuun, ja valitse sitten Valmis. Puhdistaminen sisältää kolme vaihetta. Kukin vaihe kestää noin kaksi minuuttia. Kuhunkin vaiheeseen käytetään yksi paperiarkki ja kasvava mustemäärä. Tarkasta tulosteen laatu kunkin vaiheen jälkeen. Seuraava puhdistusvaihe kannattaa käynnistää vain siinä tapauksessa, että tulostuslaatu on huono. Jos tulostuslaatu on huono kaikkien puhdistamisvaiheiden jälkeen, yritä kohdistaa tulostin. Jos tulostuslaatuongelma jatkuu vielä kohdistamisen ja puhdistamisen jälkeen, ota yhteys HP:n tukeen.

Kun olet puhdistanut tulostuspään, tulosta tulostuslaaturaportti. Tutki tulostuslaaturaporttia ja arvioi, onko tulostuslaatuongelma yhä olemassa.

#### Liittyvät aiheet

 Mustekasettien tilaaminen, sivu 20 Musteen käyttöä koskevia vihjeitä, sivu 21

## Mustekasettien vaihtaminen

#### Mustekasettien vaihtaminen

- 1. Tarkista, että virta on päällä.
- 2. Irrota mustekasetti.
  - **a**. Sulje mustekasetin luukku.

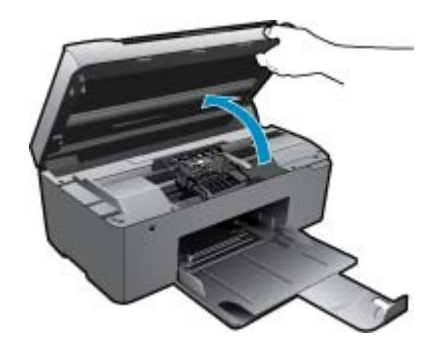

Odota, että tulostuskasettivaunu siirtyy laitteen keskelle.

b. Paina kasetin vipua ja poista kasetti paikaltaan.

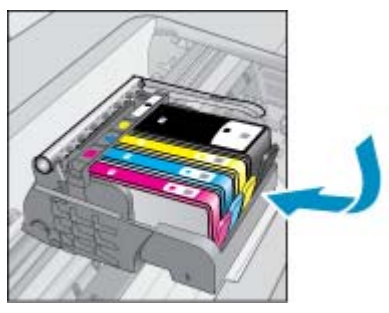

- 3. Aseta tilalle uusi mustekasetti.
  - a. Poista mustekasetti pakkauksestaan.

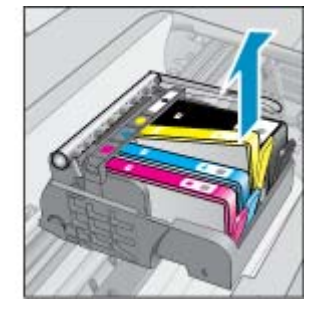

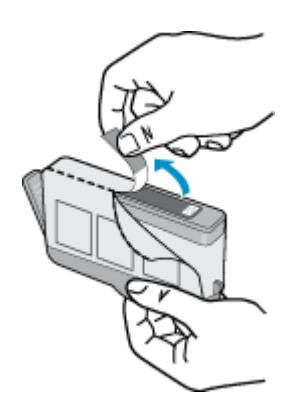

b. Napsauta oranssi tulppa irti kiertämällä sitä. Tulppaa on ehkä väännettävä voimakkaasti, jotta se irtoaa.

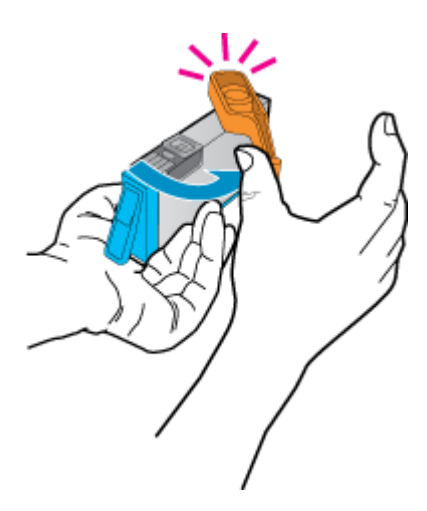

c. Aseta värikuvakkeet vastakkain ja liu'uta kasettia asetuspaikkaansa, kunnes se napsahtaa paikalleen.

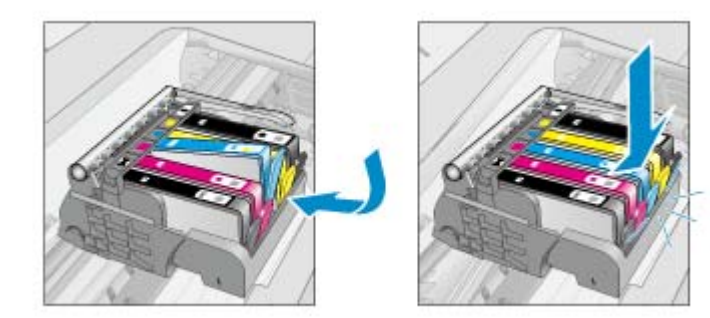

d. Sulje mustekasetin luukku.

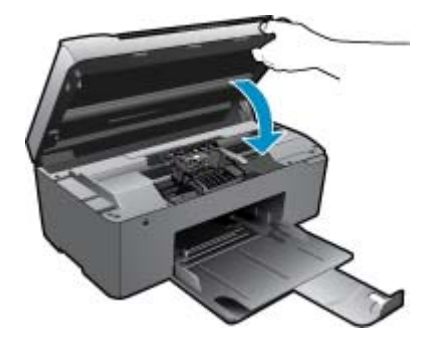

4. Näytä tämän aiheen animaatio.

#### Liittyvät aiheet

 Mustekasettien tilaaminen, sivu 20 Musteen käyttöä koskevia vihjeitä, sivu 21

### Mustekasettien tilaaminen

Jos haluat tietoja siitä, miten HP:n tarvikkeet toimivat tuotteesi kanssa, tilata tarvikkeita verkosta tai luoda tulostettavan ostoslistan, avaa HP:n ratkaisukeskus ja valitse verkko-ostostoiminto.

Mustehälytyssanomissa on myös kasetin tiedot ja linkkejä verkkokauppoihin. Lisäksi saat tietoja mustekaseteista ja voit tehdä verkkotilauksia käymällä osoitteessa <u>www.hp.com/buy/supplies</u>.

Huomautus Tulostuskasettien tilaaminen Web-sivuston kautta ei ole mahdollista kaikissa maissa tai kaikilla alueilla. Jos se ei ole mahdollista omassa maassasi tai alueellasi, pyydä paikalliselta HP:n jälleenmyyjältä tietoja tulostuskasettien hankkimisesta.

### Mustekasetin takuutiedot

HP:n tulostuskasettien takuu on sovellettavissa, kun tuotetta on käytetty siinä HP:n tulostimessa, johon se on suunniteltu. Tämä takuu ei koske HP:n mustetuotteita, jotka on uudelleentäytetty tai uudelleenvalmistettu tai joita on käytetty väärin tai muokattu jollakin tavoin uudelleen.

Takuuaikana tuotteen takuu on voimassa niin kauan kuin HP:n mustetta riittää, eikä takuun päättymispäivää ole saavutettu. Takuun päättymispäivä, VVVV-KK-muodossa, on merkitty tuotteeseen seuraavasti:

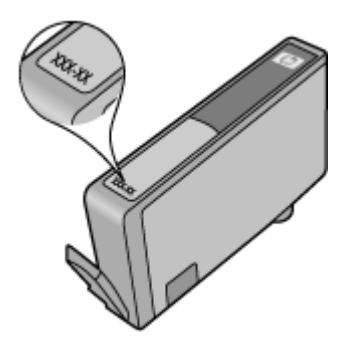

HP:n rajoitettu takuu on määritetty laitteen mukana toimitetuissa tulostetussa ohjeissa.

## Musteen käyttöä koskevia vihjeitä

Seuraavassa on mustekasettien käyttöä koskevia vihjeitä:

- Käytä tulostimelle tarkoitettuja mustekasetteja. Yhteensopivien mustekasettien luettelo on tulostimen mukana toimitetussa painetussa oppaassa. Voit vaihtoehtoisesti katsoa luettelon skannausohjelmiston Tulostimen työkalut -toiminnolla.
- Aseta mustekasetit oikeisiin paikkoihin. Varmista, että kunkin kasetin väri ja kuvake vastaavat kasettipaikan väriä ja kuvaketta. Varmista, että kaikki kasetit napsahtavat paikalleen.
- Käytä aitoja HP:n mustekasetteja. Aidot HP:n mustekasetit on suunniteltu ja testattu yhdessä HP:n tulostimien kanssa, ja niiden avulla pystyt tuottamaan laadukkaita tuloksia kerrasta toiseen.
- Hanki uudet mustekasetit, kun laite ilmoittaa musteen olevan vähissä. Näin vältät viipeet tulostuksessa. Mustekasetteja ei tarvitse vaihtaa uusiin ennen kuin tulostuslaadun heikkeneminen sitä edellyttää.
- Jos tulostuslaatu on huono, varmista, että tulostuspää on puhdas. Noudata tulostimen näytön Työkalutvalikossa olevia ohjeita. Voit vaihtoehtoisesti katsoa luettelon skannausohjelmiston Tulostimen työkalut toiminnolla.

## 7 Perustietoja papereista

## Lisää tulostusmateriaali

1. Tee jokin seuraavista:

#### Pienikokoisen paperin lisääminen

- a. Alenna paperilokeroa.
  - Liu'uta paperinohjainta ulospäin.

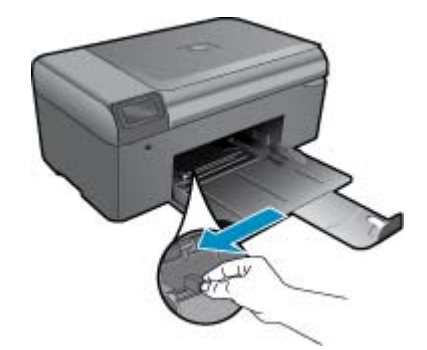

b. Lisää paperia.

Aseta valokuvapaperipino paperilokeroon siten, että pinon lyhyt reuna osoittaa eteenpäin ja arkkien tulostuspuolet ovat alaspäin.

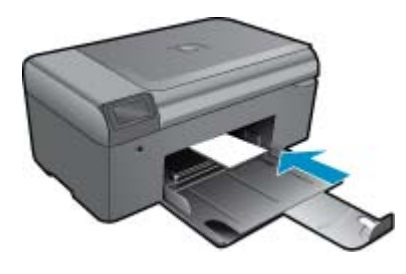

Työnnä paperipino lokeroon niin pitkälle, kuin se menee.

Bartin Huomautus Jos valokuvapaperin reunassa on repäisynauhoja, lisää valokuvapaperi laitteeseen niin, että repäisynauhat ovat lähimpänä itseäsi.

Siirrä paperin leveysohjainta sisäänpäin, kunnes se on paperipinon reunaa vasten.

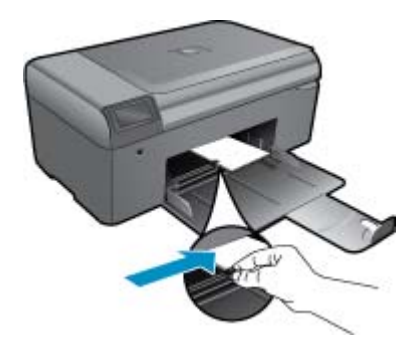

#### Täysikokoisen paperin lisääminen

- a. Alenna paperilokeroa.
  - Liu'uta paperinohjainta ulospäin.

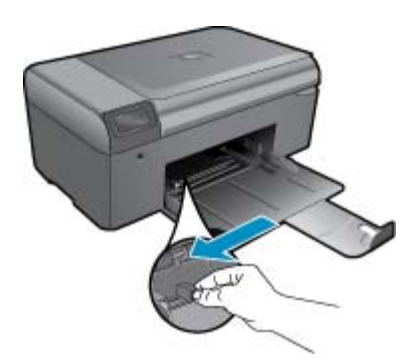

b. Lisää paperia.

Aseta paperipino paperilokeroon siten, että pinon lyhyt reuna osoittaa eteenpäin ja arkkien tulostuspuolet ovat alaspäin.

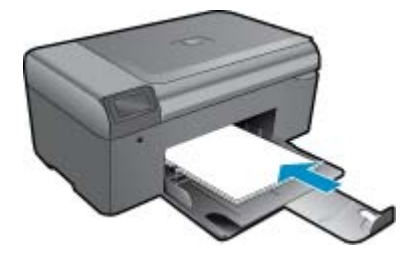

Työnnä paperipino lokeroon niin pitkälle, kuin se menee. Siirrä paperin leveysohjainta sisäänpäin, kunnes se on paperipinon reunaa vasten.

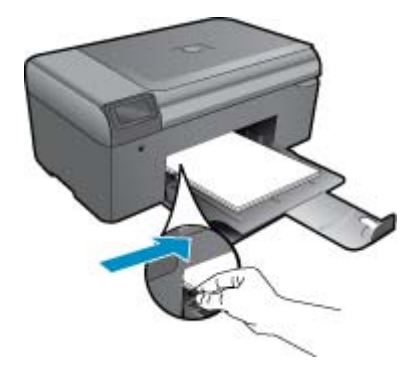

2. Näytä tämän aiheen animaatio.

## 8 HP-tuki

- Tarvitsetko apua
- <u>HP:n puhelintuki</u>
- Lisätakuuvaihtoehdot

## Tarvitsetko apua

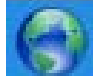

Saat HP Photosmart -ohjelmaan liittyviä lisätietoja ja ohjeita kirjoittamalla hakusanan ohjetoiminnon vasemmassa yläkulmassa olevaan **hakukenttään**. Näkyviin tulee aiheeseen liittyvien ohjeiden otsikot – sekä paikalliset aiheet että online-aiheet.

Voit ottaa yhteyttä HP:n tukeen verkon kautta napsauttamalla tätä.

### HP:n puhelintuki

Puhelintukivaihtoehdot ja saatavuus vaihtelevat tuotteen, kielen ja maan tai alueen mukaan.

Tässä osassa käsitellään seuraavia aiheita:

- Puhelintuen ajanjakso
- Soittaminen
- Puhelintuen ajanjakson jälkeen

### Puhelintuen ajanjakso

Pohjois-Amerikassa, Kaakkois-Aasiassa ja Latinalaisessa Amerikassa (myös Meksikossa) puhelinpalvelu on käytettävissä yhden vuoden ajan. Katso sivustosta <u>www.hp.com/support</u>, miten pitkään puhelintukea voi käyttää Euroopassa, Lähi-idässä ja Afrikassa. Palvelussa noudatetaan puhelinyhtiöiden vakiopuhelumaksuja.

### Soittaminen

Soita HP:n asiakastukeen tietokoneen ja tuotteen läheltä. Ole valmis antamaan alla mainitut tiedot.

- Tuotenimi (HP Photosmart B010 series)
- Sarjanumero (sijaitsee tuotteen takana tai pohjassa)
- Viestit, jotka tulevat näyttöön kyseisessä tilanteessa
- Vastaukset seuraaviin kysymyksiin:
  - Onko tällaista tapahtunut aikaisemmin?
  - Pystytkö saamaan aikaan samanlaisen tilanteen uudelleen?
  - Lisäsitkö tietokoneeseen uusia laitteita tai ohjelmia niihin aikoihin, kun ongelma alkoi?
  - · Tapahtuiko jotain muuta ennen tätä tilannetta (oliko esimerkiksi ukonilma, oliko tuotetta siirretty)?

Jos haluat luettelon tukipuhelinnumeroista, käy osoitteessa www.hp.com/support.

### Puhelintuen ajanjakson jälkeen

Kun puhelintuen ajanjakso on päättynyt, saat HP:ltä tukea lisämaksusta. Apua saa myös seuraavasta HP-tuen Websivustosta: <u>www.hp.com/support</u>. Lisätietoja tukivaihtoehdoista saat ottamalla yhteyden HP-jälleenmyyjään tai soittamalla maasi tai alueesi tukipuhelinnumeroon.

### Lisätakuuvaihtoehdot

Laajennettua HP Photosmart -laitteen huoltopalvelua on saatavissa lisämaksusta. Siirry sivustoon <u>www.hp.com/</u> <u>support</u>, valitse maasi ja kielesi ja tarkastele palvelu- ja takuutietoja saadaksesi lisätietoja laajennetusta huoltopalvelusta.

## Poista paperitukos takaluukun kautta

#### Paperitukoksen poistaminen takaluukun kautta

- 1. Katkaise laitteen virta.
- 2. Irrota takaluukku.

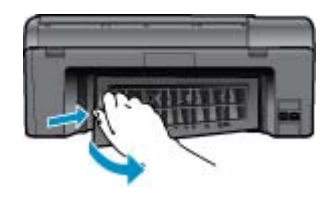

- 3. Poista paperitukos.
- 4. Aseta takaluukku takaisin.

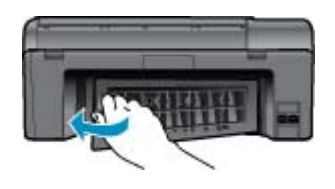

- 5. Kytke laitteeseen virta.
- 6. Kokeile tulostamista uudelleen.
- 7. Näytä tämän aiheen animaatio.

## 9 Tekniset tiedot

Tässä osassa on HP Photosmart -laitetta koskevat tekniset tiedot ja kansainväliset säännökset.

Tulostuskaseteista on lisätietoa HP Photosmart -laitteen mukana toimitetussa painetussa käyttöoppaassa.

Tässä osassa käsitellään seuraavia aiheita:

- Ilmoitus
- <u>Tekniset tiedot</u>
- <u>Ympäristönsuojeluohjelma</u>
- <u>Tietoja säännöksistä</u>

### **Ilmoitus**

#### Hewlett-Packard Companyn ilmoitukset

Tämän asiakirjan tiedat voivat muutua ilman erillistä ilmoitusta. Kaikki oikeudet pidärettään. Tamän materiaallin kopioiminen, sovitaminen tai kääntäminen on kiellettyä ilman HewlettPackardyhtiön kirjallista ennakkalpusa, lukuna ottaimitettavistaa takuuehdoissa. Mikään tässä asiakirjassa mainittu ei ole lisätakuu. HP ei vastaa teksiin teknisistä tai taitteksellistata viheettä keiljänettä keiljänettä 2009 HewlettPackard Development Company, LP. Microsoft, Windows XP ja Windows XP. ja Windows Vista avat Microsoft Corporationin Yhdysvalloissa rekisteröimiä tavaramerkkeja. Windows. 7 an rekisteräitty tavaramerkki tai Microsoft Corporationin tavaramerkki Yhdysvalloissa ja/tai muissa maissa. Intel ja Pentium ovat Intel Corporationin tai sen tytäryhtiöiden tavaramerkkejä tai rekisteröittyjä tavaramerkkejä Yhdysvalloissa ja muissa maissa.

### **Tekniset tiedot**

Tässä osassa esitetään HP Photosmart -laitteen tekniset tiedot. Täydelliset tekniset tiedot ovat tuotetietolomakkeessa kohdassa <u>www.hp.com/support</u>.

#### Järjestelmävaatimukset

Ohjelmisto- ja järjestelmävaatimukset ovat Lueminut-tiedostossa.

HP:n tuen Web-sivustossa osoitteessa <u>www.hp.com/support</u> on tietoja tulevista käyttöjärjestelmäversioista ja yhteensopivuudesta.

#### Käyttöympäristön tietoja

- Suositeltu käyttölämpötila: 15 °C 32 °C (59 °F 90 °F)
- Sallittu käyttölämpötila: 5 °C 40 °C (41 °F 104 °F)
- Ilmankosteus: 20–80 %, suhteellinen kosteus, ei tiivistymistä (suositellaan); 25 °C:n enimmäiskastepiste
- Lämpötila, kun laite ei käytössä (säilytys): -40 °C 60 °C (-40 °F 140 °F)
- Voimakkaiden sähkömagneettisten kenttien läheisyydessä HP Photosmart -laitteen tulosteet voivat vääristyä hieman.
- HP suosittelee käyttämään USB-kaapelia, joka on enintään 3 metriä pitkä. Näin minimoidaan mahdolliset voimakkaiden sähkömagneettisten kenttien aiheuttamat häiriöt.

#### Paperitiedot

| Тууррі            | Paperin paino                                 | Paperilokero                  |
|-------------------|-----------------------------------------------|-------------------------------|
| Tavallinen paperi | Enintään 20 lb. (75 g/m²)                     | Enintään 125 (75 g/m² paperi) |
| Legal-paperi      | Enintään 20 lb. (75 g/m²)                     | Enintään 125 (75 g/m² paperi) |
| Arkistokortit     | enintään 200 g/m² (110 lb)<br>hakemistokortit | Jopa 40                       |
| Hagaki-kortit     | enintään 200 g/m² (110 lb)<br>hakemistokortit | Jopa 40                       |
| Kirjekuoret       | 75 - 90 g/m² (20 - 24 lb.)                    | Jopa 15                       |

| Тууррі                                          | Paperin paino | Paperilokero |
|-------------------------------------------------|---------------|--------------|
| 13 x 18 cm:n (5 x 7 tuuman) valokuvapaperi      | 236 g/m²      | Jopa 40      |
| 10 x 15 cm:n (4 x 6 tuuman) valokuvapaperi      | 236 g/m²      | Jopa 40      |
| 216 x 279 mm:n (8,5 x 11 tuuman) valokuvapaperi | 236 g/m²      | Jopa 40      |

\* Enimmäiskapasiteetti.

Bruomautus Käytettävissä olevien materiaalikokojen täydellinen luettelo on tulostinohjaimessa.

#### Tulostuksen tekniset tiedot

- Tulostusnopeudet vaihtelevat asiakirjan monimutkaisuuden mukaan
- · Panoraamakokoinen tulostus
- Menetelmä: drop-on-demand-lämpömustesuihku
- Kieli: PCL3 GUI

#### Skannauksen tekniset tiedot

- Sisältää kuvaeditorin
- Twain-yhteensopiva ohjelmistoliittymä
- Tarkkuus: enintään 1200 x 2400 ppi optinen, 19 200 ppi parannettu (ohjelmisto) Skannausohjelmistossa on lisätietoja dpi-tarkkuudesta.
- Väri: 48-bittinen väri, 8-bittinen harmaasävy (256 harmaan tasoa)
- Enimmäiskoko skannattaessa lasilta: 21,6 x 29,7 cm

#### Kopioinnin tekniset tiedot

- Digitaalinen kuvankäsittely
- Kopioiden enimmäismäärä vaihtelee laitemallin mukaan.
- Kopiointinopeus vaihtelee mallin ja asiakirjan monimutkaisuuden mukaan
- Kopion enimmäissuurennus on 200–400 % (vaihtelee mallin mukaan)
- Kopion enimmäispienennys on 25–50 % (vaihtelee mallin mukaan)

#### Kasetin riittoisuus

Lisätietoja kasettien arvioiduista riittoisuuksista on osoitteessa www.hp.com/go/learnaboutsupplies.

#### Tulostustarkkuus

Tulostimen ohjelmistossa on tietoja tulostimen tarkkuudesta.

### Ympäristönsuojeluohjelma

Hewlett-Packard on sitoutunut tuottamaan laatutuotteita ympäristöä suojaavien periaatteiden mukaan. Tuote on suunniteltu kierrätystä ajatellen. Valmistuksessa on käytetty vain vähäisin mahdollinen määrä materiaaleja, kuitenkin niin, että samalla on säilytetty vaadittava toimivuus ja luotettavuus. Eri materiaalit on suunniteltu niin, että ne ovat helposti toisistaan erotettavissa. Kiinnikkeet ja muut liitännät on helppo paikantaa ja niitä on helppo käyttää. Ne voidaan myös poistaa tavallisilla työkaluilla. Tärkeät osat on suunniteltu niin, että ne voidaan irrottaa ja korjata nopeasti.

Lisätietoja HP:n ympäristöohjelmasta on Web-sivustossa osoitteessa

www.hp.com/hpinfo/globalcitizenship/environment/index.html

Tässä osassa käsitellään seuraavia aiheita:

- <u>Ympäristönsuojelua koskevia vinkkejä</u>
- Paperinkulutus
- <u>Muovit</u>
- Materiaaliturvallisuustiedotteet
- <u>Virrankulutus</u>

- <u>Kierrätysohjelma</u>
- <u>HP:n Inkjet-tarvikkeiden kierrätysohjelma</u>
- · Disposal of waste equipment by users in private households in the European Union
- Kemialliset aineet
- Battery disposal in the Netherlands
- Battery disposal in Taiwan
- Attention California users
- EU battery directive

### Ympäristönsuojelua koskevia vinkkejä

HP on sitoutunut auttamaan asiakkaitaan vähentämään ympäristölle aiheuttamaansa kuormitusta. HP on koonnut alle ympäristönsuojelua koskevia vinkkejä, jotka auttavat keskittymään tapoihin arvioida tulostusvalintojen ympäristövaikutukset ja vähentää niitä. Tämän tuotteen erityisominaisuuksien lisäksi lisätietoja HP:n ympäristöaloitteista on HP Eco Solutions -verkkosivustossa.

#### www.hp.com/hpinfo/globalcitizenship/environment/

#### Tuotteesi ekologiset ominaisuudet

- Smart Web Printing -liittymä: HP Smart Web Printing -tulostusliittymä sisältää ikkunat Clip Book (Leikekirja) ja Edit Clips (Leikkeiden muokkaus),joissa voit tallentaa, järjestellä tai tulostaa Web-sivuilta koottuja leikkeitä.
- Energy Savings information (Energiansäästötiedot): Tietoja tuotteen ENERGY STAR® -laatuluokituksesta on kohdassa Virrankulutus, sivu 29.
- Kierrätysmateriaalit: Lisätietoja HP-tuotteiden kierrätyksestä on sivustossa www.hp.com/hpinfo/globalcitizenship/environment/recycle/

### **Paperinkulutus**

Tässä laitteessa voi käyttää standardien DIN 19309 ja EN 12281:2002 mukaista uusiopaperia.

#### **Muovit**

Yli 25 grammaa painavat muoviosat on merkitty kansainvälisten standardien mukaisesti, jotta kierrätettävät muoviosat olisi helppo tunnistaa tuotteen käyttöiän päätyttyä.

#### Materiaaliturvallisuustiedotteet

Käyttöturvallisuustiedotteen (Material Safety Data Sheets, MSDS) voi tilata HP:n Web-sivustosta

www.hp.com/go/msds.www.hp.com/go/msds

#### Virrankulutus

Hewlett-Packardin tulostin- ja kuvankäsittelylaitteet, jotka on merkitty ENERGY STAR® -logolla, noudattavat U.S. Environmental Protection Agencyn kuvankäsittelylaitteille määritettyjä ENERGY STAR -vaatimuksia. Seuraava merkki näkyy ENERGY STAR -vaatimuksia noudattavissa tuotteissa:

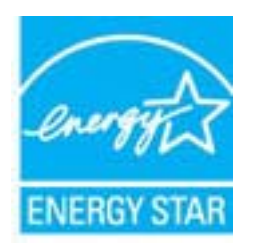

Muita ENERGY STAR -määrityksiä noudattavien kuvankäsittelytuotteiden mallitietoja on osoitteessa: <u>www.hp.com/go/energystar</u>

### Kierrätysohjelma

HP tarjoaa yhä enemmän tuotteiden palautus- ja kierrätysohjelmia eri maissa ja alueilla. HP toimii myös yhteistyössä suurimpien elektroniikan kierrätyskeskusten kanssa kaikkialla maailmassa. HP säästää luonnonvaroja myymällä suosituimpia tuotteitaan uudelleen. Lisätietoja HP-tuotteiden kierrätyksestä on sivustossa

www.hp.com/hpinfo/globalcitizenship/environment/recycle/

#### HP:n Inkjet-tarvikkeiden kierrätysohjelma

HP sitoutuu suojelemaan ympäristöä. HP:n Inkjet-tarvikkeiden kierrätysohjelma on käytettävissä monissa maissa ja eri alueilla. Sen avulla voit kierrättää käytetyt tulostus- ja mustekasetit maksutta. Lisätietoja on Web-sivustossa osoitteessa

www.hp.com/hpinfo/globalcitizenship/environment/recycle/.

#### Disposal of waste equipment by users in private households in the European Union

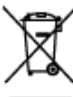

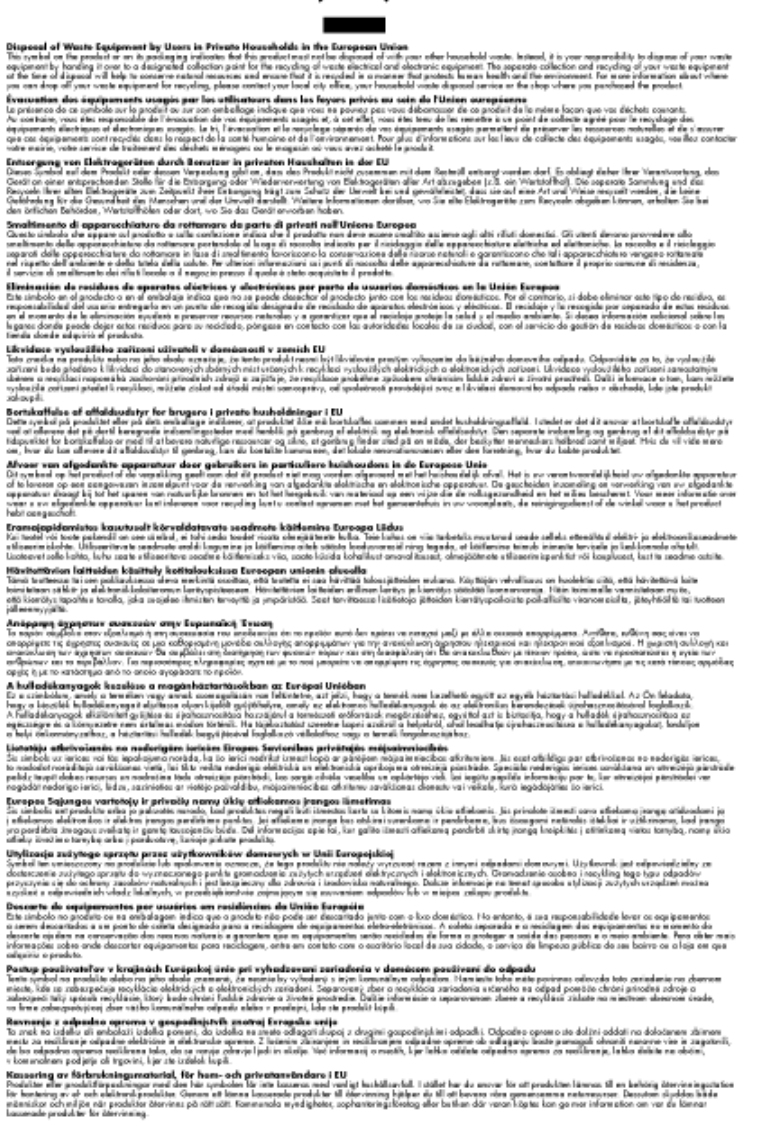

### **Kemialliset aineet**

HP antaa asiakkailleen tietoja tuotteissaan käytetyistä kemiallisista aineista lain ja säädösten, kuten REACHasetuksen (*Euroopan parlamentin ja neuvoston asetus (EY) N:o 1907/2006*), vaatimalla tavalla. Tässä tuotteessa käytettäviä kemiallisia aineita koskeva raportti on saatavissa osoitteesta <u>www.hp.com/go/reach</u>.

### **Battery disposal in the Netherlands**

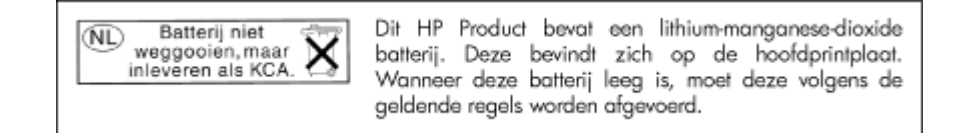

### Battery disposal in Taiwan

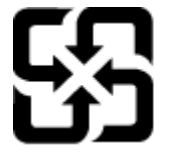

廢電池請回收

Please recycle waste batteries.

### **Attention California users**

The battery supplied with this product may contain perchlorate material. Special handling may apply. For more information, go to the following Web site:

www.dtsc.ca.gov/hazardouswaste/perchlorate

### EU battery directive

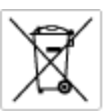

European Union Battery Directive This product contains a battery that is used to maintain data integrity of real time clock or product settings and is designed to last the life of the product. Any otherpit to service or replace this battery should be performed by a qualified service technician.

Directive sur les batteries de l'Union Européenne Ce produit content une batterie qui permet de maintenir l'intégrité des données pour les paramètres du produit ou l'horloge en temps réel et qui a été conque pour durar aussi longtemps que le produit. Toute tertestive de réparation ou de remplacement de cotte batterie dait être effectuée par un hortesties eurofié. technicien qualifié.

Batterie-Richtlinie der Europäischen Union Dieses Produkt enfräht eine Batterie, die dazu dient, die Datenintegriftet der Echtzeitehr sowie der Produkteinstellungen zu erholten, und die für die Lebenstauer die Produkts ausreicht. Im Bedartifall sollte das Instandhalten bzw. Austauschen der Batterie von einem qualifizierten Servicetechniker durchgeführt werden.

inettiva dell'Unione Europea relativa alla raccolta, al trattamento e allo ansaltimento di batterie e accumulatori luato prodotto contiene una batteria utilizzato per preservano l'integrità dai dati dell'aralogio in tempo reale o della impantazioni del prod usu dunata si intende pari o quella del prodotto. Eventuali interventi di riparazione o sostituzione della batterio devono essere eceguiti da enico dell'assistenza quell'oto. odoto e

Directiva sobre baterías de la Unión Europea Este producto cortiene una batería que se utiliza para conservar la integridad de las datos del relaj de tiempo real o la configuración del producto y está distributa para durar toda la vida útil del producto. El mantenimiento o la sustitución de dicha batería deberà realizarla un técnico de mantenimiento cualificado.

Smërnice Evropské enie pro nakládání s baterlemi Tanto výsobek obschuje boteril, která slovář k uchování správných dat hodin rediného času nebo nastevení výsobku. Baterie je navržena tak, aby vydržda obschu živetnot výsobku, sklýklah poksa o pravu nebo výměru baterie by měl pravěst kelifikovaný servisní technik.

#### EU's batteridirektiv

Produktet indeholder et batteri, som bruges til at vedligeholde dataintegriteten for realfidsur- eller produktindetillinger og er beregnet til at holde i hele produktet levetid. Service på batteriet eller udskiftning ber foretoges af en uddannet servicetekniker.

Richtlijn batterijen voor de Europese Unie Dit product bevat een batterij die wordt gebruikt voor een juiste Sjataanduiding van de klak en het behoud van de productratellingen. Bovendien is deze ontworpen om gedurende de loveraduur van het product mee te goan. Het anderhoud of de vervanging van deze batterij moet door een gekwalficeerde anderhoudstechnicus warden uitgevoerd.

Euroopa Liidu aku direktiiv Tooda islaldob akut, mida kautatakse reaalaja kella ondmeühtuse või toote säites säittamiseks. Aku on valmistatud kastma terve toote kasutusaja. Akut tahib hoodisada või vahetada aisult kvalifitseettud hooldustehnik.

oopan unionin paristodirektiivi ä käte sisältää pariston, jota käytetään reaaliaikaisen kellon lietojen ja laiteen asetusten sälyttämiseen. Pariston on suumiteitu kestävän laiteen » käyttään ojan. Pariston mohdollinen korjaus tai valitto on jätettävä pätevän huoltohenkilän tehtäväkai.

Οδηγία της Ευρωπαϊκής Ένωσης για τις ηλεκτρικές στήλες Αυτό το προϊόν περιλαμβάνει μια μπαταρία, η οποία χρησιμοποιείται γι Ο τητά της εκρινοιτατής του προγματικός της προκτρικές στημος. Αυτό το προϊόν περιλομβάνει μια μποποία, η οποία χρησιμοποιείται για τη διατήρηση της ακεροιότητας των δεδομένων ρολογιού πραγματικού χρόπου ή των ρυθμίσων προιήστης και έχα σχρόποιτί θαι ώστι να διαρκάσει όσο και το προϊόν. Τυχόν απόπειρες επιδιάρθωσης ή αντικατάστασης αυτής της μπατορίας θα πρέπει να προγματοποιούνται από κατάλληλα εκποιδευμένο τιχνικό.

Az Európal unió telepek és akkumulátorok direktívája A termék tatálnaz egy elenet, melynek feladata az, hagy biztostra a valós idejű öra vagy a termék beállításainak adatintegritását. Az elem úgy van ternezva, hagy végy lísterban a termék haználdata szrón. Az elem bármílyen javitását vegy cseréjét csok kápzett szekember végyzheti el.

Eiropas Sovienibas Bateriju direktiva Praduštan ir batela, ko izmano rašia laika pulktega vai produkta izstatijumu datu integritātes saglabāšanai, un tā ir paredzēta visam produēta dzīves cikkmu sakopa vai baterijas nomaiņa ir jāveic atblistoti kvalītzētam darbīrīekom.

**pos Sąjungos baterijų ir akumuliatorių direktyva** e ganinyle yra bateriją, kui naudojana, kad bitų galima prižiūrėti nealaus laiko laikrodžio veikimą arba ganinia nuostatas ji skinto veikti ganinio eksplostavimo laiką. Bai kakiu sita baterijas apturnovimo arba keltimo darbus turi atkiti kvoliškuotes aptamavimo technikas. isa ge

Dyrektywa Unii Europejskiej w sprawie baterii i akumulatorów Produli zawiara baterię wykorzydywaną do zaokowania integralność danych zegona czasu rzeczywistego lub ustawiań produktu, która podrzymuje działania produktu. Przeględi lub wymiana bestri powinny być wykonywane wyłącznie przez wprownionego technika zewizu.

Diretiva sobre baterias da União Européia Este produto contêm uma bateria que é usada para manter a integridade dos dados do relógio em tempo real ou dos configurações do produto e é projetada para ter a mesmo duração que este. Qualquer tentetiva de consentor ou substituir essa bateria deve ser realizada por um técnico qualificado.

Smernica Európskej únie pre zaobchádzanie z batériami Tanto výrobů, obsohuju batřín, ktorá slúži na uchovanie správnych doljov hodin redineho času alebo nestavaní výrobu. Batéria je skonširuovaná tak, aby vydziala calú živatari výrobu. Alskalinke poku o opravu alebo výmenu batérie by mal vykonať konšikovaný serviný technik.

Direktiva Evropska unije o baterijah in akumulatorjih V ten izdelku je baterija, ki zapstevlja natachost poddikov ure v realnem času ali nastavitev izdelka v celotni življenjski dobi izdelka. Kaknino kali popervlja di zamenjova bi baterije bika izveća je podblačiceri tehnik.

#### EU:s batteridirekti

EU:s Domendiarektiv Praklahan innehålar ett katteri som används för att upprätthålla dotta i seatkäcklockan och produktinställningarna. Batteriet ska räcka produkters hela livdängd. Endast kvaliticerade servicetekriker för utföra service på batteriet och byta ut det.

Директива за батерни на Европейския съюз Так продукт съдарка батерни, кото се илостив за подържане на целоста на данеле на часовенка в реалко време или настройките за продукта, съдадана на надърки през цели живот на продукта. Серекам ник замиата на батернита требка да се навърша от келифициран

Directiva Uniunii Europene referitoare la baterii Acest produs conține o baterie care este utilantă pentru a menține integritatea datelor ceasului de timp real sou satărilor produsului și care este productată să încijoneas pe întreago dustă de viață o produsului. Orice lucrore de service sou de inioculre a ocestel baterii trebuie electuată de un tehnician de service califost.

### Tietoja säännöksistä

Tämä HP Photosmart -laite vastaa maasi/alueesi viranomaisten asettamia tuotevaatimuksia.

Tässä osassa käsitellään seuraavia aiheita:

- Säännöksien mukainen mallinumero
- FCC statement
- VCCI (Class B) compliance statement for users in Japan
- Notice to users in Japan about the power cord
- Notice to users in Korea
- Notice to users in Germany
- Noise emission statement for Germany
- <u>HP Photosmart B010 series declaration of conformity</u>

#### Säännöksien mukainen mallinumero

Ostamasi tuote on varustettu tunnistamista varten säädöksen mukaisella seurantanumerolla. Tuotteen säädöksen mukainen seurantanumero on SNPRH-0903. Tätä säädöksen mukaista seurantanumeroa ei tule sekoittaa tuotteen markkinointinimeen (esimerkiksi HP Photosmart B010 series) tai tuotenumeroon (esimerkiksi CN255B).

### **FCC statement**

#### **FCC** statement

The United States Federal Communications Commission (in 47 CFR 15.105) has specified that the following notice be brought to the attention of users of this product.

This equipment has been tested and found to comply with the limits for a Class B digital device, pursuant to Part 15 of the FCC Rules. These limits are designed to provide reasonable protection against harmful interference in a residential installation. This equipment generates, uses and can radiate radio frequency energy and, if not installed and used in accordance with the instructions, may cause harmful interference to radio communications. However, there is no guarantee that interference will not occur in a particular installation. If this equipment does cause harmful interference to radio or television reception, which can be determined by turning the equipment off and on, the user is encouraged to try to correct the interference by one or more of the following measures:

- · Reorient the receiving antenna.
- Increase the separation between the equipment and the receiver.
- Connect the equipment into an outlet on a circuit different from that to which the receiver is connected.
- · Consult the dealer or an experienced radio/TV technician for help.
- For further information, contact:

Manager of Corporate Product Regulations Hewlett-Packard Company 3000 Hanover Street Palo Alto, Ca 94304 (650) 857-1501

Modifications (part 15.21)

The FCC requires the user to be notified that any changes or modifications made to this device that are not expressly approved by HP may void the user's authority to operate the equipment.

This device complies with Part 15 of the FCC Rules. Operation is subject to the following two conditions: (1) this device may not cause harmful interference, and (2) this device must accept any interference received, including interference that may cause undesired operation.

### VCCI (Class B) compliance statement for users in Japan

この装置は、情報処理装置等電波障害自主規制協議会(VCCI)の基準に基づくクラス B情報技術装置です。この装置は、家庭環境で使用することを目的としていますが、こ の装置がラジオやテレビジョン受信機に近接して使用されると受信障害を引き起こす ことがあります。

取り扱い説明書に従って正しい取り扱いをして下さい。

### Notice to users in Japan about the power cord

```
製品には、同梱された電源コードをお使い下さい。
同梱された電源コードは、他の製品では使用出来ません。
```

### Notice to users in Korea

```
사용자 안내문(B급 기기)
이 기기는 비업무용으로 전자파 적합 등록을 받은 기기로서, 주거지역에서는 물론 모든
지역에서 사용할 수 있습니다.
```

### Notice to users in Germany

### Sehanzeige-Arbeitsplätze

Das Gerät ist nicht für die Benutzung am Bildschirmarbeitsplatz gemäß BildscharbV vorgesehen.

### Noise emission statement for Germany

### Geräuschemission

LpA < 70 dB am Arbeitsplatz im Normalbetrieb nach DIN 45635 T. 19

Luku 9

### HP Photosmart B010 series declaration of conformity

| BECLARATION OF CONFORMITY<br>according to ISO/IEC 17050-1 and EN 17050-1                                                                                                    |                                                                                                    |  |  |
|----------------------------------------------------------------------------------------------------|----------------------------------------------------------------------------------------------------|--|--|
|                                                                                                    | DeC #1 SNPRH0903A                                                                                                    |  |  |
| Supplier's Name:<br>Supplier's Address:                                                                                                    | Hewlett-Packard Company<br>20, Jia Feng Road Waigaoqiao Free Trade Zone Pudong, Shanghai, PRC<br>200131                                                                                                    |  |  |
| declares, that the product<br>Product Name and Model:<br>Regulatory Model Number: <sup>1)</sup><br>Product Options:                                                                                                    | HP Photosmant All-in-One Printer B010 Series<br>SNPRHO903<br>All                                                                                                    |  |  |
| Conforms to the following Product Specifications and Regulations:                                                                                                    |                                                                                                    |  |  |
| EMCI                                                                                                    |                                                                                                    |  |  |
| CISPR 22: 2005 / EN 55022: 2006 Class B<br>CISPR 24:1997+A1:2001+A2:2002/EN 55024:1998 + A1:2001 + A2:2003 ClassB<br>IEC 61000-3:2:2000+A1:2001+A2:2004/ EN 61000-3:2: 2006<br>IEC 61000-3:3:1994+A1:2001/ EN61000-3:3:1995+A1:2001<br>FCC CFR 47 Part 15 Class B / ICES-003,Issue 4 Class B                                                                                                    |                                                                                                    |  |  |
| EN 60950-1:2001+A11: 2004 / IEC 6                                                                                                    | 60950-1:2001                                                                                                    |  |  |
| Energy use<br>Regulation (BC) No. 1275/2008<br>Energy Star Coultined Imaging Equipment Operational Mode Test Procedure<br>Regulation (EC) No. 278/2009<br>Test Method for Calculating the Energy Efficiency of Single-Voltage External AcDc and AcAc Power Supplies<br>This device complies with part 15 of the FCC Rules. Operation is subject to the following two conditions: [1] This device |                                                                                                    |  |  |
| fat may cause undesired operation.<br>The product herewith complies with the<br>2004/108/EC, EuP directive 2005/32<br>directive 2002/96/EC, RoHS directive                                                                                                    | requirements of the Low Voltage Directive 2006/95/EC, the EMC Directive<br>(JEC and carries the <b>C€</b> mark accordingly. In addition, ≹ complies with WEEE<br>2002/95/EC.                                |  |  |
| Additional Information:<br>1) This product is assigned a Regulato<br>Regulatory Model Number is the m<br>number should not be confused with                                                                                                    | ry Model Number which stays with the regulatory aspects of the design. The<br>ain product identifier in the regulatory documentation and test reports, this<br>h the marketing name or the product numbers. |  |  |
| 6,Jan,2010                                                                                                    | Hu Jin-Tao<br>ICS-HW-QE Manager                                                                                                    |  |  |
| Local contact for regulatory topics only:<br>EMEA: HowlethPockard Grabit, HG/18E, Har<br>U.S.: Hewleth-Pockard, 3000 Hanover St.                                                                                                    | renberger Strasse 140, 71034 Baeblingen, Germany www.hp.com/ge/certilicates<br>, Relo Alte 94304, U.S.A. 630-857-1501                                                                                       |  |  |

## Hakemisto

#### Merkit/numerot

10 x 15 tuuman valokuvapaperi teknisiä tietoja 27

#### Α

asiakastuki takuu 26

#### J

järjestelmävaatimukset 27

#### Κ

kalvot teknisiä tietoja 27 kierrätys mustekasetit 30 kirjekuoret teknisiä tietoja 27 kopioiminen teknisiä tietoja 28

#### L

Legal-paperi teknisiä tietoja 27 Letter-paperi teknisiä tietoja 27

#### 0

ohjauspaneeli painikkeet 6 toiminnot 6

#### Ρ

painikkeet, ohjauspaneeli 6 paperi teknisiä tietoja 27 puhelintuen ajanjakso 25 puhelintuki 25

#### S

skannaaminen skannauksen tekniset tiedot 28

#### Т

takuu 26 tarrat teknisiä tietoja 27 tekniset tiedot järjestelmävaatimukset 27 kopioinnin tekniset tiedot 28 käyttöympäristön tietoja 27 paperitiedot 27 skannauksen tekniset tiedot 28 tulostuksen tekniset tiedot 28 tietoja säännöksistä säännöksien mukainen mallinumero 33 tuen ajanjakson jälkeen 25 tulostaminen teknisiä tietoja 28

#### V

valokuvapaperi teknisiä tietoja 27

#### Υ

ympäristö käyttöympäristön tietoja 27 Ympäristönsuojeluohjelma 28